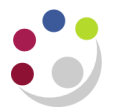

## **Running Journal Reports**

Run the 'Journal – Line Report (UFS)' to provide all the details of posted journals you selected.

To run the report

- 1. Navigate: Requests  $\rightarrow$  Run
- 2. Click on **OK** to accept "Single Request"
- 3. Click into the *Name* box, enter **Journal** and tab to populate the field.
- 4. The Parameters Box will display, complete with the appropriate data. An example of possible parameters for this report is given below.

Note you will have to type in the details for the two date fields, as there is no list of values.

| Parameters         |             |                         |        |       | ×    |
|--------------------|-------------|-------------------------|--------|-------|------|
| Currency           |             |                         |        |       |      |
| Begin Date         | 01-DEC-2016 |                         |        |       |      |
| End Date           | 01-JAN-2017 |                         |        |       |      |
| Category           | Adjustment  | Adjusting Journal Entry |        |       |      |
| Adjustment Periods | No          |                         |        |       |      |
| Department         | zz \cdots   |                         |        |       |      |
|                    | •           | 2000000                 |        |       | ▶    |
|                    |             | Ōĸ                      | Cancel | Clear | Help |

Other common categories: include 'Petty Cash', Department deposit movement', 'Transfers'.

- Click on **OK** to return to the Requests window.
- In 'Options' check that:
  - a. copies = 0 if you wish to view the report on screen only; or
  - b. copies = 1 and the correct printer is displayed (if not choose the right one from the local list of values) if you would like one printed copy.
- **Submit** your Request.
- Periodically click on **Refresh Data** until the request completes.
- Once completed if viewing on screen then click on View Output.

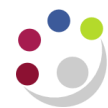

| CAPSA Set of Books                                                                                                    |                      | Report Date: 06-       | -MAY-2014 14:29  |
|----------------------------------------------------------------------------------------------------|----------------------|------------------------|------------------|
| JOURNAL LINE REPORT (UFS)<br>From 2013/07/31 to 2013/07/31                                                                                                    |                      | rage.                  | 1 51 15          |
| Entity: U UC<br>Period: JUL-13<br>Category: Adjustment Adjusting Journal Entry                                                                                                    |                      |                        |                  |
| Batch Name: AG/19/08/13/01<br>Batch Date: 31-JUL-13<br>Posting Date: 19-AUG-13                                                                                                    |                      |                        |                  |
| [1mC[Om Entry Name: AG/HP/19/08/13/J1<br>Entry Reference: First Intuition invoice 1792 Period Total of JUL-13<br>Source: Manual<br>Currency: GBP Pound Sterling<br>Currency Rate: 1                                                                                |                      | 1,624,583.17           | 1,346,880.72     |
| Currency Type: User<br>Department Code: AG Finance<br>Date Accounting Flexfield Entry Reference Description                                                                                                    | Entered<br>Debit Cra | Accounted<br>dit Debit | <br>Credit       |
| 31-JUL-13 U.AG.AGTD.GAAB.ERPZ.0000 AG/HP/19/08/ First Intuition 50% of invoice posted to internal<br>13/J1 invoice 1792 trading<br>31-JUL-13 U.AG.AGTD.AAAA.ERPZ.0000 AG/HP/19/08/ First Intuition 50% of invoice posted to internal<br>13/J1 invoice 1792 trading | 198.75               | 198.75                 | 198.75           |
| Header Total of AG/HP/19/08/13/J1<br>Batch Name: AG/19/08/13/02<br>Batch Date: 31-JUL-13                                                                                                    | 198.75 198.          | 75 198.75<br>198.75    | 198.75<br>198.75 |